お使いのパソコンまたはスマートフォンから市道名を確認できます。 ※この確認方法では、建築基準法上の道路は表示されません。

- 1.「道路情報マップ」を選びます。
- 2. 「認定市道」を選びます。
- 住所を検索し、確認したい道路をクリックまたはタップします。
  市道認定されている道路は色つきで表示され、クリックすると市道名が表示されます。

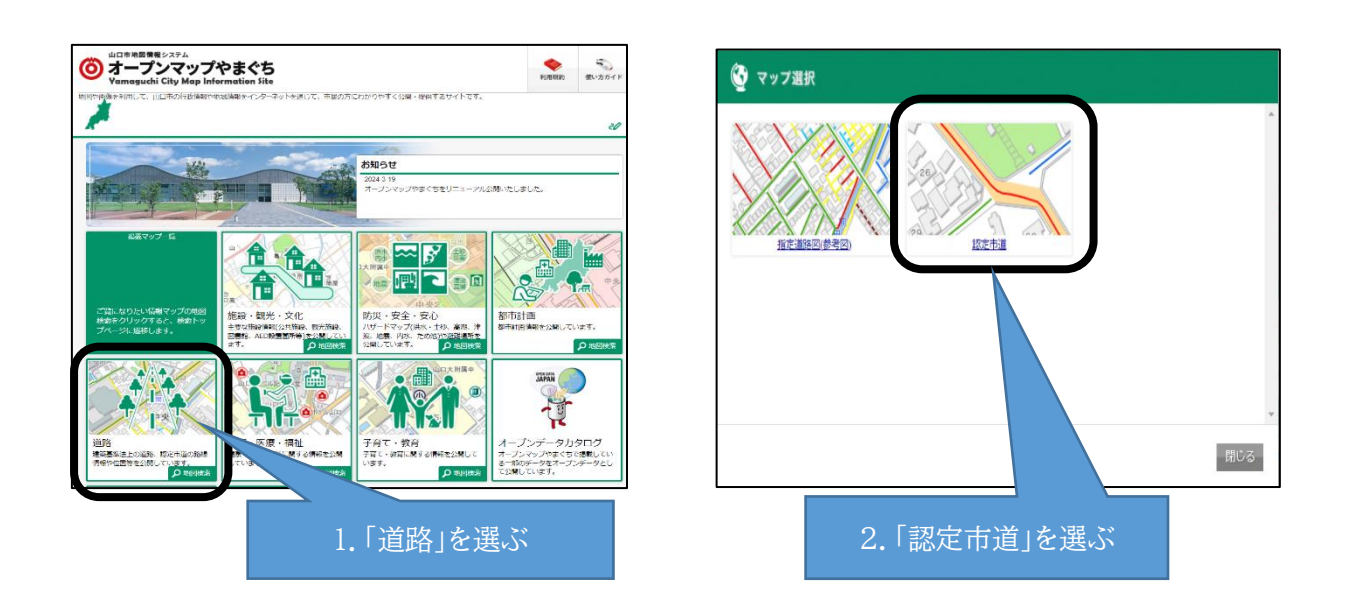

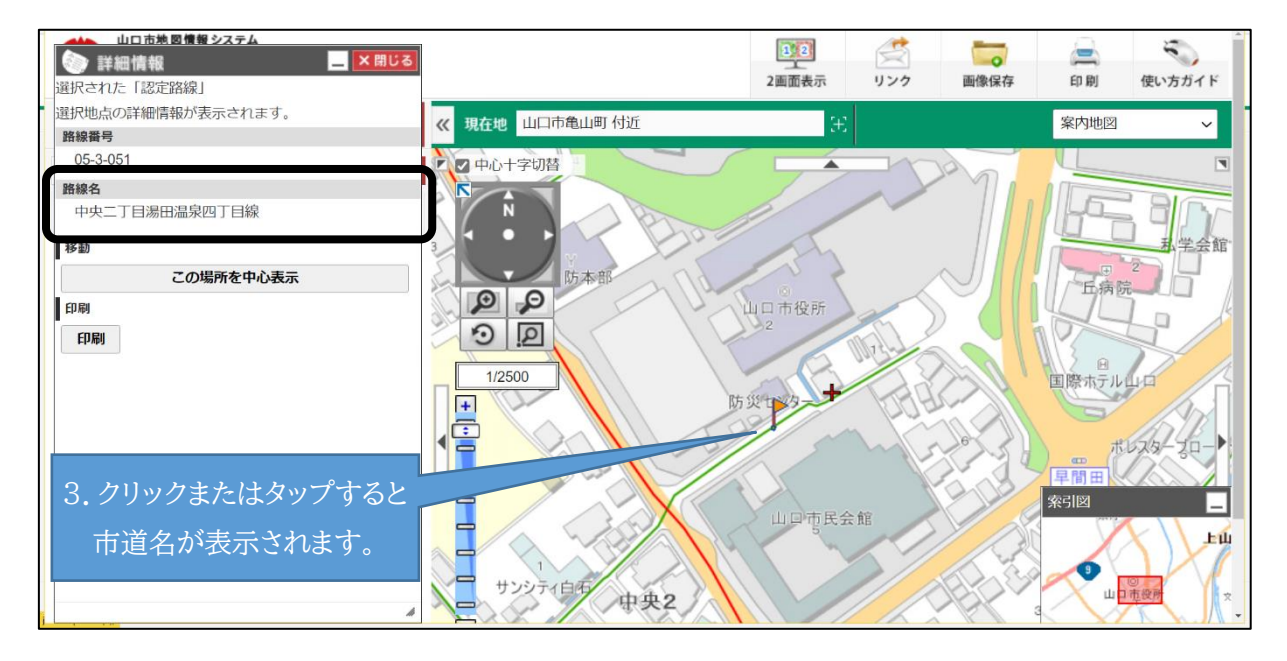